# **Basic usage of PuTTY**

Homepage: https://www.putty.org

## **1 Download and install PuTTY**

Download: https://www.chiark.greenend.org.uk/~sgtatham/putty/latest.html

Download PuTTY: latest release (0.76)

<u>Home</u> | FAQ | Feedback | Licence | Updates | Mirrors | Keys | Links | Team Download: Stable · Snapshot | Docs | Changes | Wishlist

This page contains download links for the latest released version of PuTTY. Currently this is 0.76, released on 2021-07-17.

When new releases come out, this page will update to contain the latest, so this is a good page to bookmark or link to. Alternatively, here is a permanent link to the 0.76 release.

Release versions of PuTTY are versions we think are reasonably likely to work well. However, they are often not the most up-to-date version of the code available. If you have a problem with this release, then it might be worth trying out the <u>development snapshots</u>, to see if the problem has already been fixed in those versions.

| Package files   |                                              |                       |             |  |
|-----------------|----------------------------------------------|-----------------------|-------------|--|
| You probably w  | ant one of these. They include versions of   | f all the PuTTY utili | ies.        |  |
| (Not sure wheth | er you want the 32-bit or the 64-bit version | on? Read the FAQ er   | try.)       |  |
| MSI ('Window    | s Installer')                                |                       |             |  |
| 64-bit x86:     | putty-64bit-0.76-installer.msi               | (or by FTP)           | (signature) |  |
| 64-bit Arm:     | putty-arm64-0.76-installer.msi               | (or by FTP)           | (signature) |  |
| 32-bit x86:     | <u>putty-0.76-installer.msi</u>              | (or by FTP)           | (signature) |  |
| Unix source are | chive                                        |                       |             |  |
|                 |                                              |                       |             |  |

Pick the installer suiting best your current system and run it afterwards. Follow the instructions and finish the process. You should be able to see the following interface after starting the PuTTY-application.

| Session                                                                                    | Basic options for your PuT                                                        | TY session      |
|--------------------------------------------------------------------------------------------|-----------------------------------------------------------------------------------|-----------------|
| Logging                                                                                    | Specify the destination you want to                                               | connect to      |
| - Teminal                                                                                  | Host Name (or IP address)                                                         | Port            |
| Bell                                                                                       |                                                                                   | 22              |
| ···· Features<br>··· Window                                                                | Connection type:                                                                  | SSH OSeria      |
| Appearance     Behaviour     Translation     Selection     Colours     Connection     Data | <ul> <li>Load, save or delete a stored session</li> <li>Saved Sessions</li> </ul> | n               |
|                                                                                            | Default Settings                                                                  | ^ Load          |
|                                                                                            |                                                                                   | Save            |
| Telnet                                                                                     |                                                                                   | Delete          |
| ⊷ Rlogin<br>⊕- SSH                                                                         |                                                                                   | ~               |
|                                                                                            | Close window on exit:<br>Always Never Only                                        | y on clean exit |

## 2.1 Quickstart

Open PuTTY and insert the IP or hostname into the specified textbox and change the port as needed.

| Session                                                            | Basic options for your PuTT                                                                       | l session              |
|--------------------------------------------------------------------|---------------------------------------------------------------------------------------------------|------------------------|
| Logging<br>⊡- Terminal<br>Keyboard                                 | Specify the destination you want to con<br>Host Name (or IP address)<br>taurus.hrsk.tu-dresden.de | nnect to<br>Port<br>22 |
|                                                                    | Connection type:<br>SSH    Serial    Other: Te                                                    | elnet                  |
| Behaviour     Translation     Selection     Colours     Connection | Load, save or delete a stored session<br>Saved Sessions<br>Default Settings                       | ▲ Load                 |
| Data<br>Proxy<br>⊕ SSH<br>Serial<br>Telnet                         |                                                                                                   | Save<br>Delete         |
|                                                                    | Close window on exit:<br>Always Never Only on clean exit                                          |                        |

Click "Open" to start your new session. A Terminal will open up as new window. This action will do basicly the same as using the command ssh taurus.hrsk.tu-dresden.de:22 on a linux system.

| 🗬 taurus.hrsk.tu-dresden.de - PuTTY | <u></u> | $\times$ |
|-------------------------------------|---------|----------|
| 🛃 login as: 🗌                       |         | $\sim$   |
|                                     |         |          |
|                                     |         |          |
|                                     |         |          |
|                                     |         |          |
|                                     |         |          |
|                                     |         |          |
|                                     |         |          |
|                                     |         |          |
|                                     |         |          |
|                                     |         |          |
|                                     |         |          |
|                                     |         |          |
|                                     |         |          |
|                                     |         |          |
|                                     |         |          |
|                                     |         | $\sim$   |

After inserting your ZIH-Login + passphrase as authentification it will continue to log you into the targeted system.

## 2.2 Configured session

Instead of simply start a session and use the configured authentification method, you can preconfigure some values.

#### Step 1 - Define the connection target

We start again by defining the hostname or IP and the port we want to connect to. But this time we wont just open the session right away.

| - Session                                                                                                    | Basic options for your                                                                     | PuTTY session               |
|----------------------------------------------------------------------------------------------------|--------------------------------------------------------------------------------------------|-----------------------------|
| Logging<br>⊡- Terminal<br>Keyboard                                                                                                    | Specify the destination you want<br>Host Name (or IP address)<br>taurus.hrsk.tu-dresden.de | to connect to<br>Port<br>22 |
| Join     Seatures     Window     Appearance     Behaviour     Translation     Selection     Onnection     Data     Proxy     SSH     Sertal     Telnet     Rlogin     SUPDUP | Connection type:                                                                           | r: Telnet 🔻                 |
|                                                                                                    | Load, save or delete a stored se<br>Saved Sessions                                         | ssion                       |
|                                                                                                    | Default Settings                                                                           | Load     Save               |
|                                                                                                    |                                                                                            | V Delete                    |
|                                                                                                    | Close window on exit:                                                                      |                             |

#### Step 2 - Set an username

Use the tree-navigation on the left side to navigate to *Connection-Data* There you will find a textbox, which allows to set an *"Auto-login username"*. After entering your username the application will basicly perform the same action as the command ssh user@taurus.hrsk.tu-dresden.de:22 on a linux system.

| Session                                             | Data to s                                                                     | send to the server                     |      |  |
|-----------------------------------------------------|-------------------------------------------------------------------------------|----------------------------------------|------|--|
| Logging<br>Terminal<br>Keyboard<br>Bell<br>Features | Login details<br>Auto-login usemame<br>When usemame is not s<br>Prompt Ouse s | specified:<br>ystem username (ekeller) |      |  |
| Window                                              | Terminal details                                                              | Terminal details                       |      |  |
| Appearance<br>Behaviour                             | Terminal-type string                                                          | xterm                                  |      |  |
| Translation     Selection                           | Terminal speeds                                                               | 38400,38400                            |      |  |
| ⊡ ·· Colours<br>⊒ ·· Connection<br>⊡ Data           | Environment variables<br>Variable                                             | Ac                                     | bb   |  |
| Proxy<br>Telnet<br>Rlogin<br>III SSH                | Value                                                                         | Rem                                    | 1076 |  |
| T Serial                                            |                                                                               |                                        |      |  |
| About                                               | ielo                                                                          | Open Cano                              |      |  |

#### Step 3 - Set a SSH-key

**Note:** For being able to use a ssh-key to lo into a system, you have to register the key on the system before! Simply add the public-key to "~/.ssh/authorized\_keys" and use the following format.

```
# <key-type> <public key> <comment>
ssh-ed25519 <public key> myuser@mylocalhost
```

To configure the ssh-key to use, naviagte to *Connection-SSH-Auth*. You will see a Textbox for *Private key file for authentifikation*. Insert the path to your local key-file or brows it using the "Browse..."-Button. This will do the same as the command ssh -i .ssh/id\_red25519 user@taurus.hrsk.tu-dresden.de:22 on a linux system.

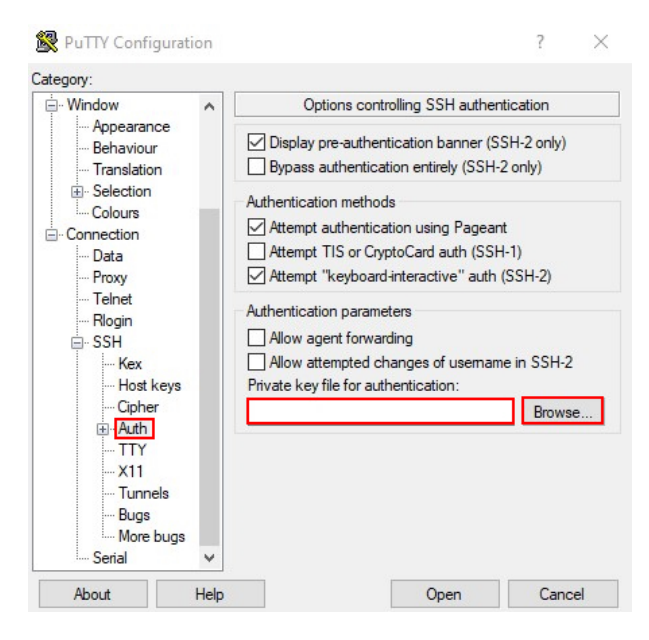

#### Step 4 - Enable X-Forwarding (optional)

To enable X-forwarding navigate to *Connection-SSH-X11*. You will find a checkbox for *"Enable X11 forwarding"*. Simply put the tick in the checkbox and continue.

| Keyboard                   | ~ | Options controlling SSH X11 forwarding                   |
|----------------------------|---|----------------------------------------------------------|
| Bell<br>Features<br>Window |   | X11 forwarding<br>Enable X11 forwarding                  |
| Appearance                 |   | X display location                                       |
| Behaviour<br>Translation   |   | Remote X11 authentication protocol<br>MIT-Magic-Cookie-1 |
| Selection                  |   | X authority file for local display                       |
| Colours                    |   | Browse.                                                  |
| Data                       |   |                                                          |
| Proxy                      |   |                                                          |
| ⊟ SSH                      |   |                                                          |
| Kex                        |   |                                                          |
| Host Keys                  |   |                                                          |
|                            |   |                                                          |
| TTY                        |   |                                                          |
| X11                        |   |                                                          |
| Tunnels                    |   |                                                          |

### Last Step - Store your configuration

To store your current built configuration go back to the *session*-tab. There you can set a custom name to store your configuration as. Insert this name into the "Saved Sessions"-Textbox. The Click the "Save"-Button.

| - Session                                                                                              | Basic options for your PuTT                                        | TY session              |
|----------------------------------------------------------------------------------------------------|--------------------------------------------------------------------|-------------------------|
| Logging<br>Terminal<br>Keyboard<br>Bell                                                                | Specify the destination you want to c<br>Host Name (or IP address) | onnect to<br>Port<br>22 |
| - Features<br>Window<br>Appearance                                                                     | Connection type:<br>Raw O Telnet O Rlogin ()                       | ) SSH 🔿 Serial          |
| Behaviour     Translation     Selection     Colours     Oours     Data     Proxy     Telnet     Rlogin | Saved Sessions                                                     | Load<br>Save            |
| ⊞ - SSH<br>Serial                                                                                      | Close window on exit:<br>Always Never  Only                        | on clean exit           |

Afterwards you will see the configuration in the Listbox below.

**Note:** You can start a configured session by doubleclicking its name inside the listbox.

**Note:** You can alter your saved configurations by selecting its name inside the listbox and clicking the "Load"-Button. To save the changes you have to save it again under the same name. This will overwrite the old configuration permanetly.

**Note:** To deleted a configuration you have to select the session inside the listbox and click the "Delete"-Button. This will remove the configured session permanetly.